#### Softlanding Microsoft Teams Overview

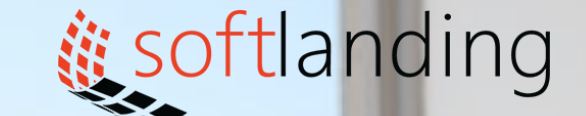

1000

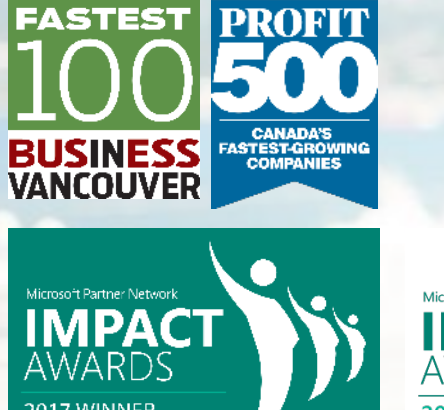

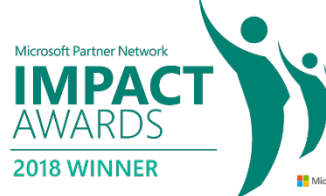

© Softlanding Solutions Inc.

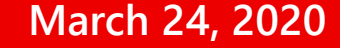

## Lesson 4 CUSTOMIZING CHANNELS

#### Lesson 3: Customizing Channels

#### In this lesson, you will learn how to:

- Customize channels
- Add tabs to a channel

### **Topic A: Customizing Channels**

#### In this topic, you will learn how to:

- Rename a channel
- Access the channel's email address and SharePoint link
- Delete a channel

## **Renaming a Channel**

- Open the channel page
- Click the ellipses next to its name
- Click "Edit this channel"

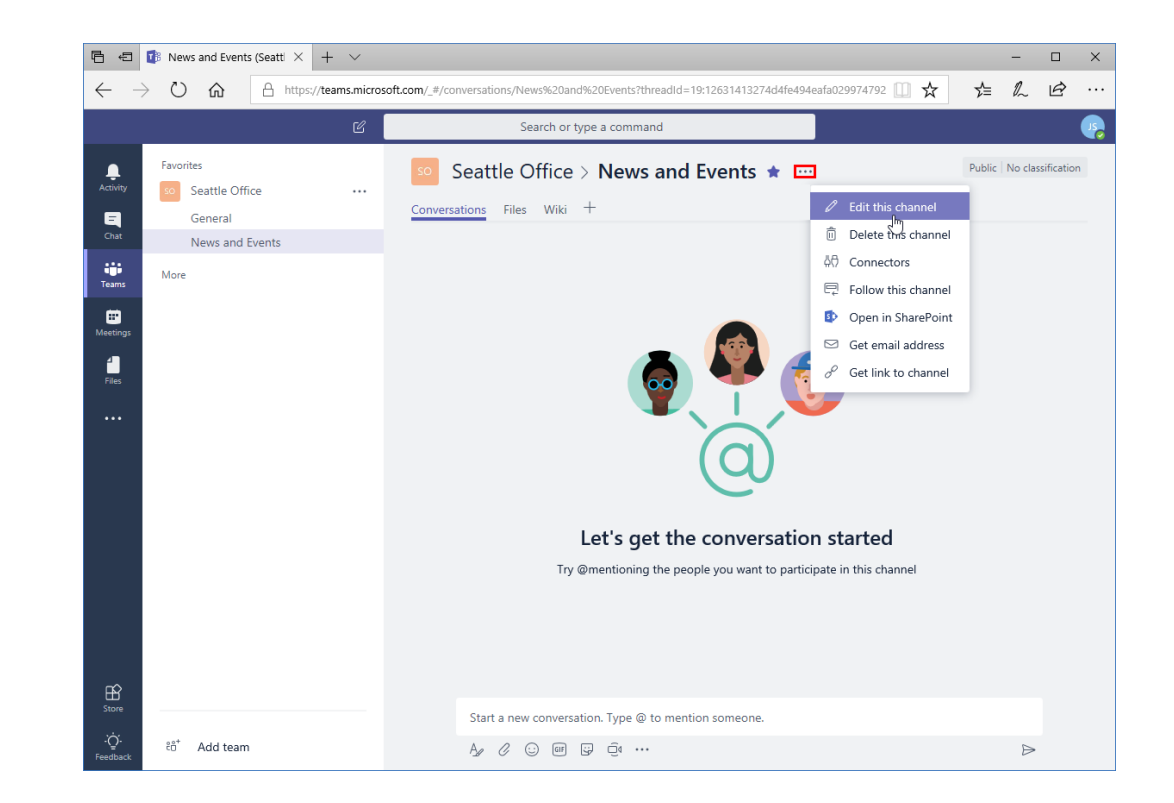

## **Renaming a Channel**

- The Edit dialog will open where you can change the channel name and/or description
- Once finished, click "Save"
- The change will be applied and noted in the channel

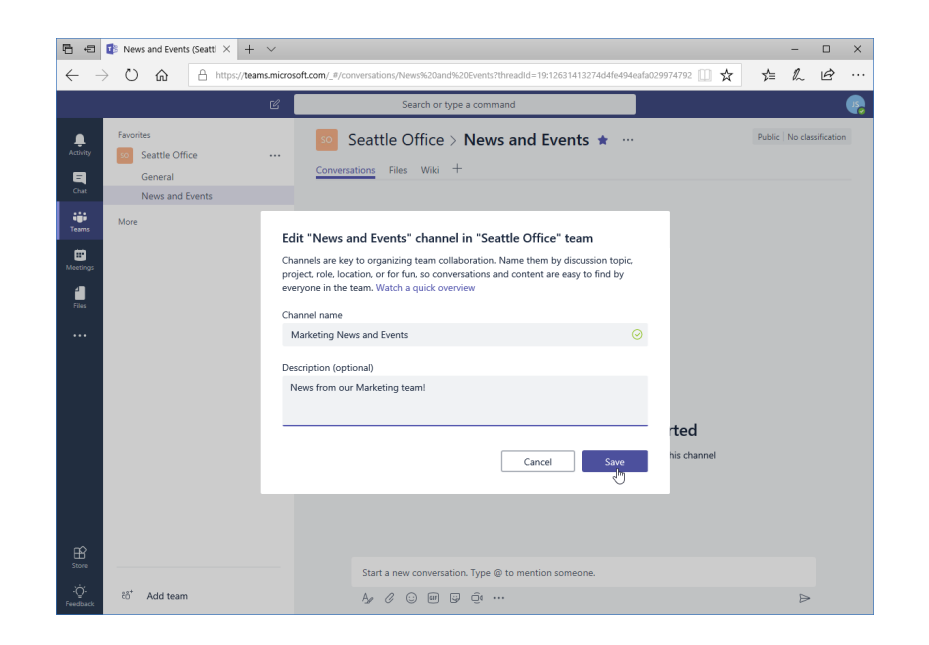

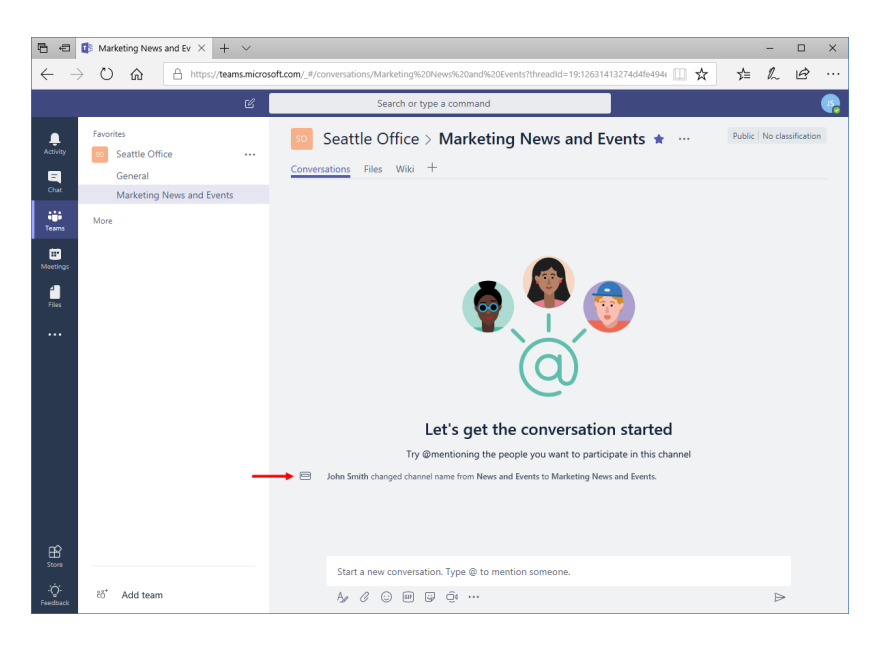

#### Accessing the Channel Email Address and Link

## You will also see links in the More Options menu to get an email address and link to the channel:

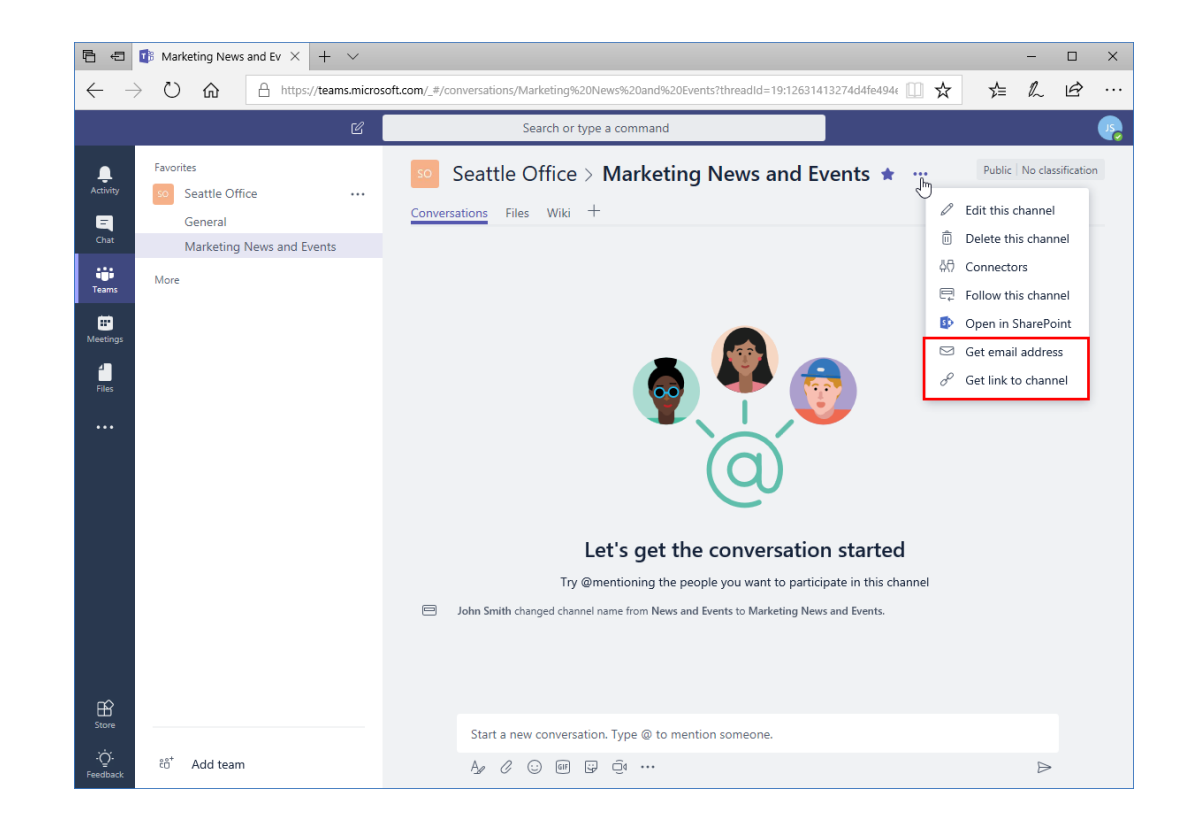

#### Accessing the Team's SharePoint Page

- When you create a team, an Office 365 group and SharePoint site are automatically created
- You can access this site from the More Options menu

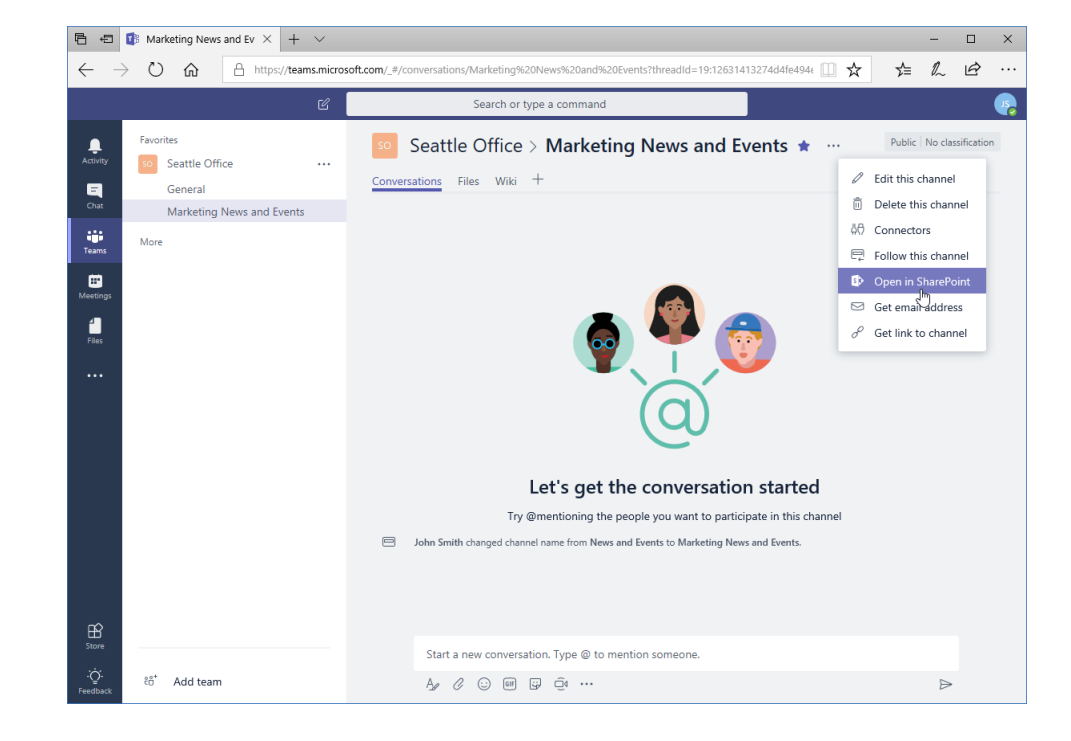

### Accessing the Team's SharePoint Page

## This will open the SharePoint group site in a new tab or window:

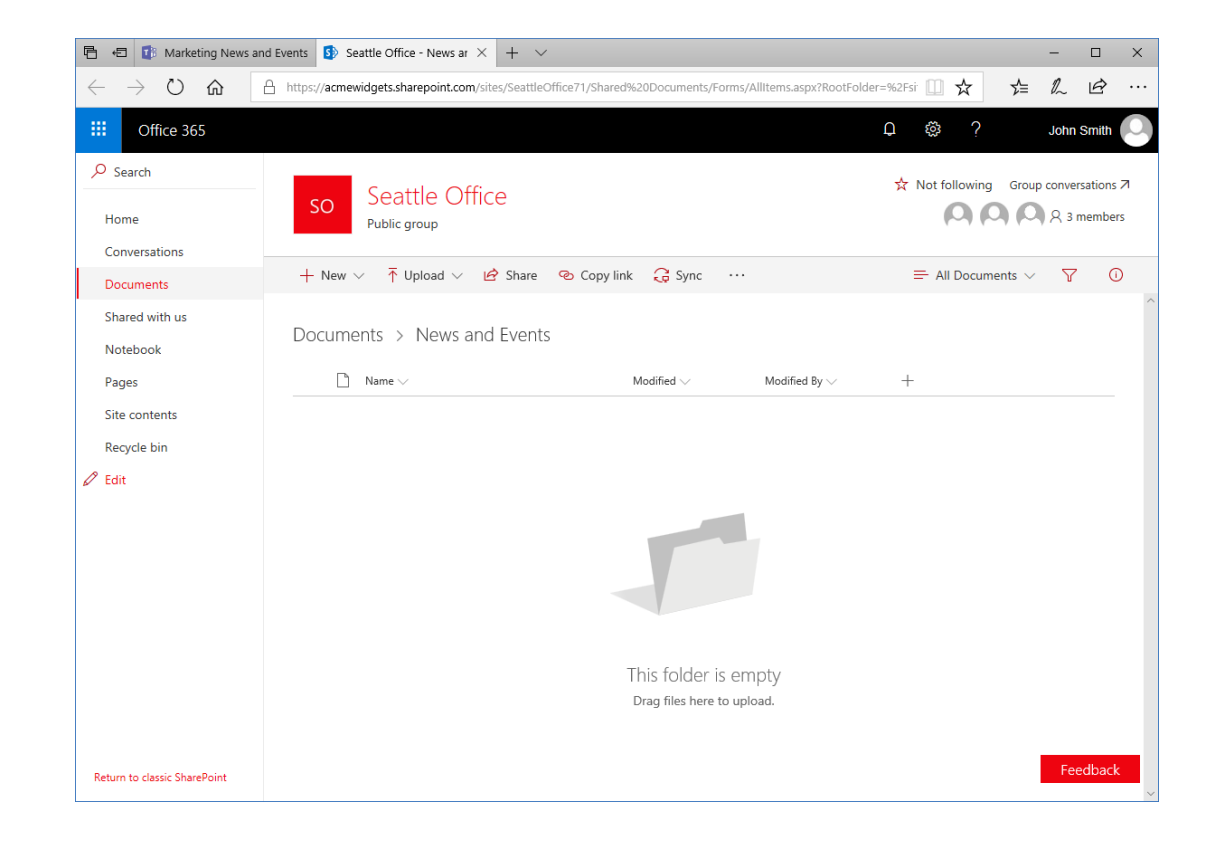

#### **Deleting a Channel**

#### You can access this command from the ellipses menu:

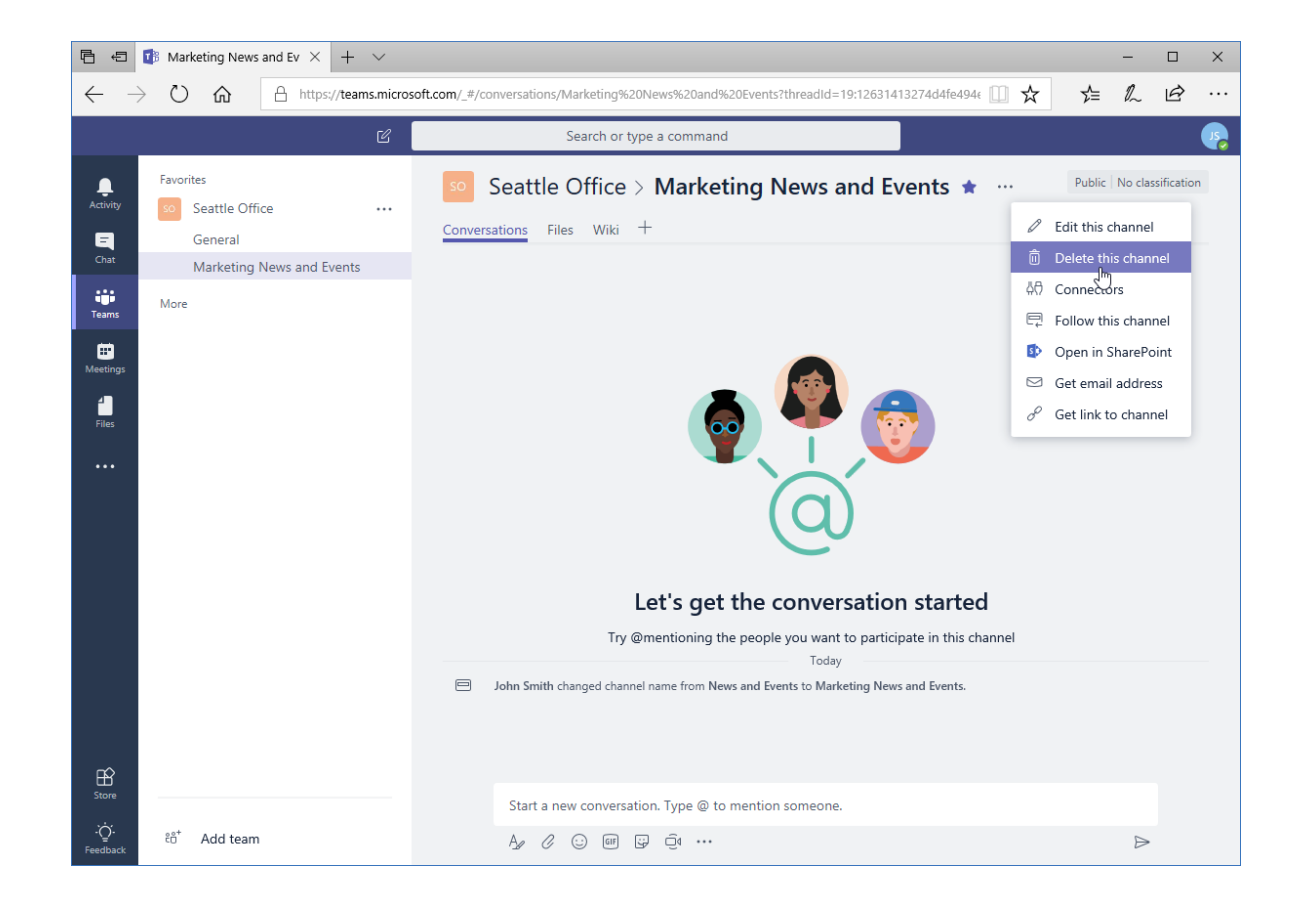

## **Deleting a Channel**

- When you click this command, you will be notified that all conversations will be deleted, although files will still be accessible from the sidebar icon
- Click "Delete" to complete the operation

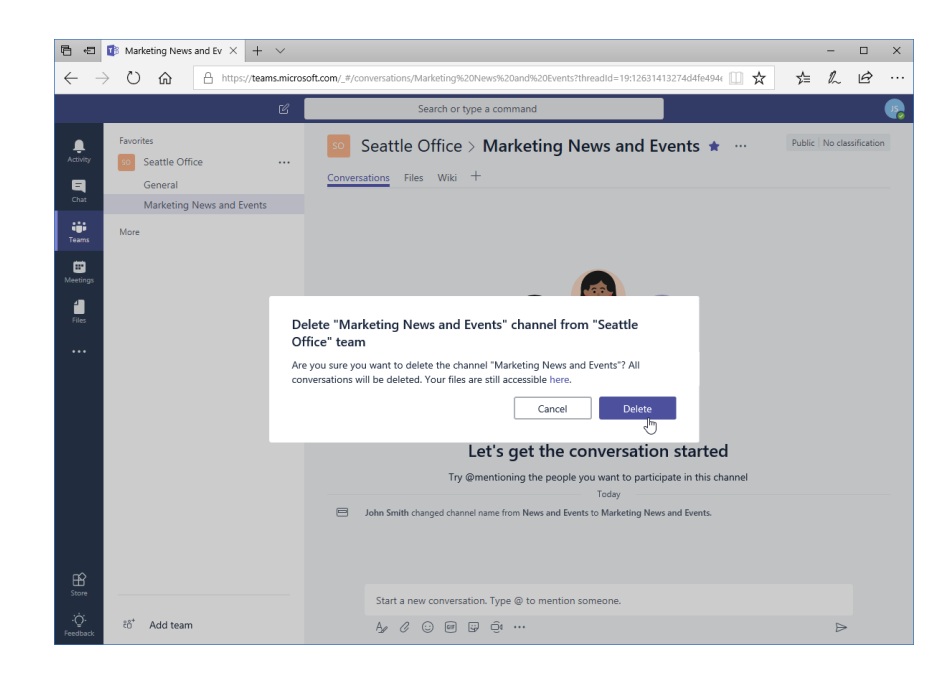

## Topic B: Adding Tabs to a Channel

#### In this topic, you will learn how to:

- Add, rename, and remove tabs
- Use tab conversations

#### Adding a Tab

## To add a new tab to a channel, click the plus sign at the end of the tab list:

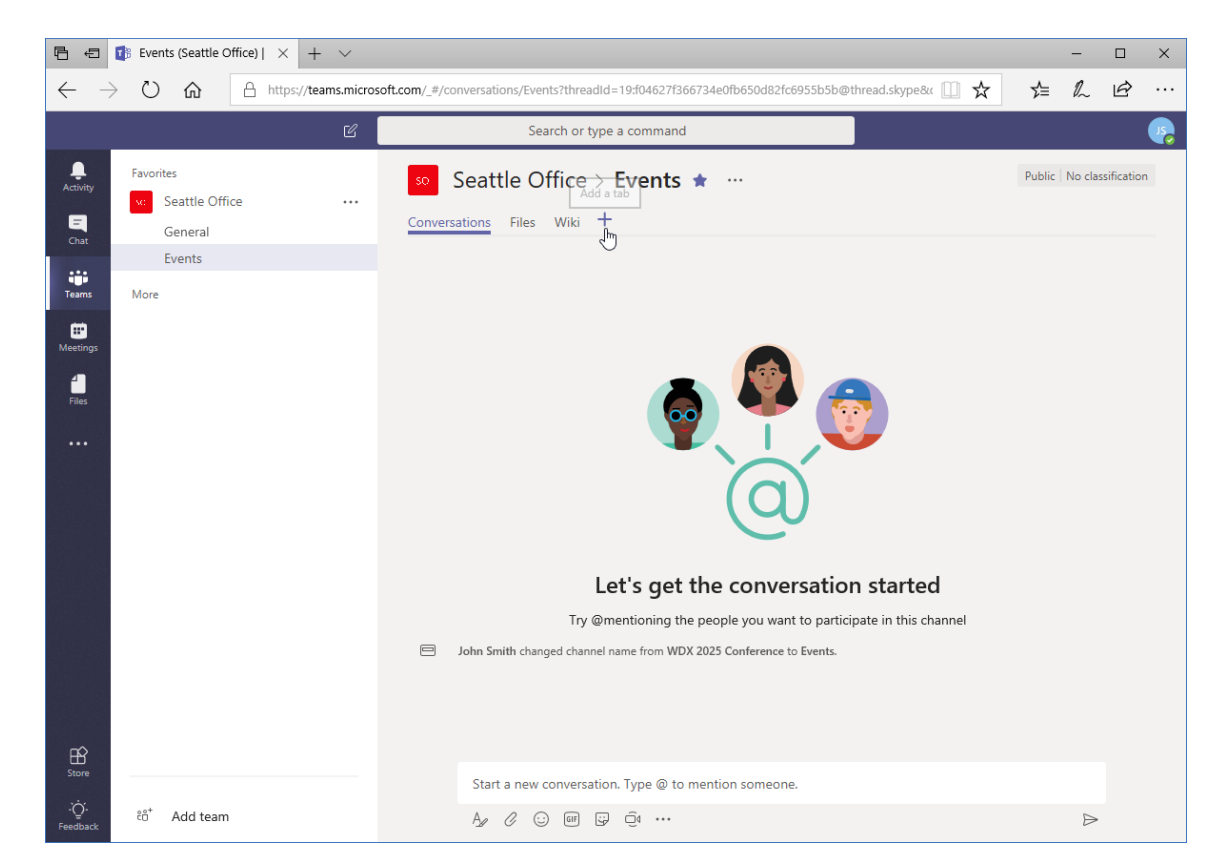

### Adding a Tab

#### Choose the app you want to add:

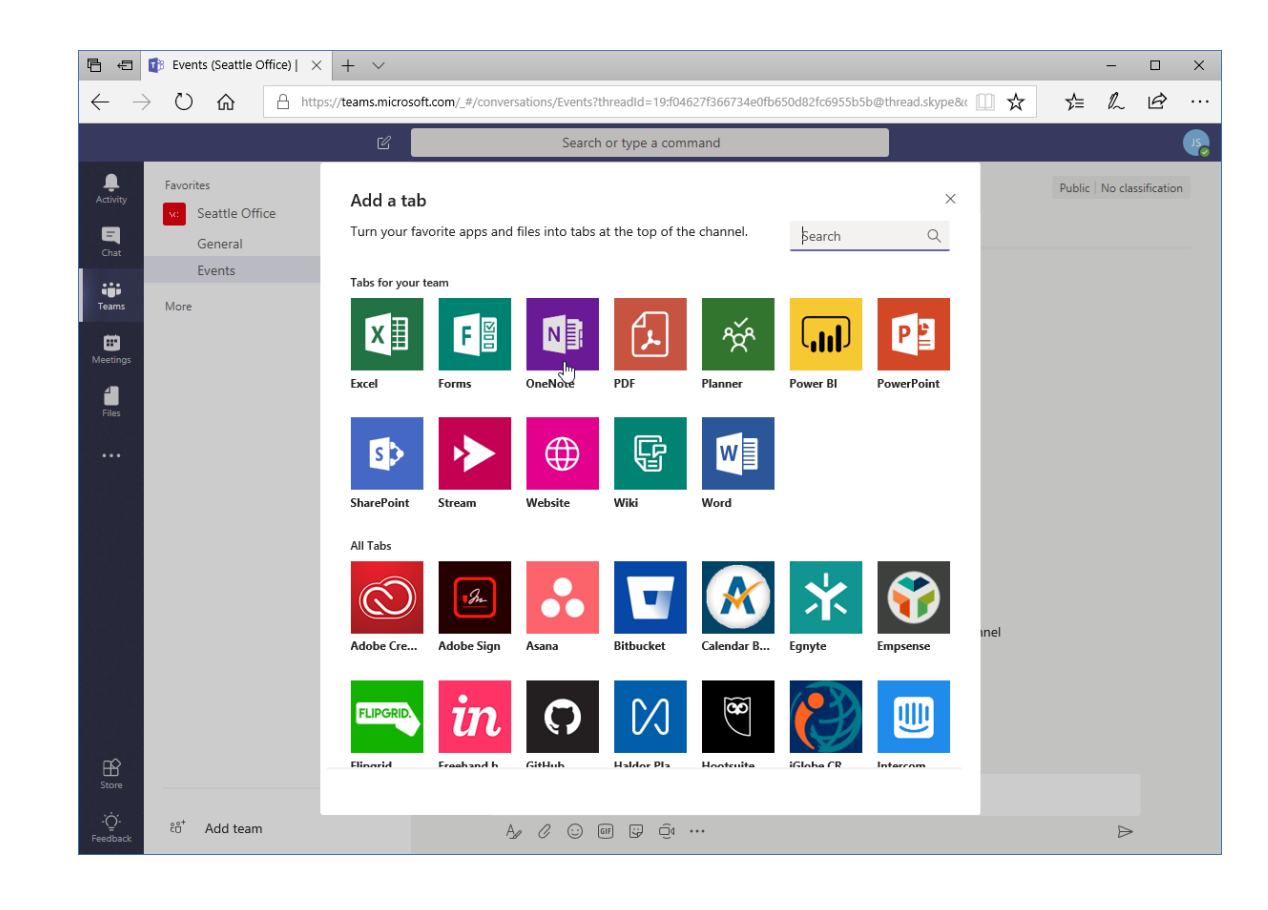

## Adding a Tab

- You will be prompted to specify settings
- Here, we are creating a new notebook just for this purpose
- We will also post to the channel to let everyone know about the new feature

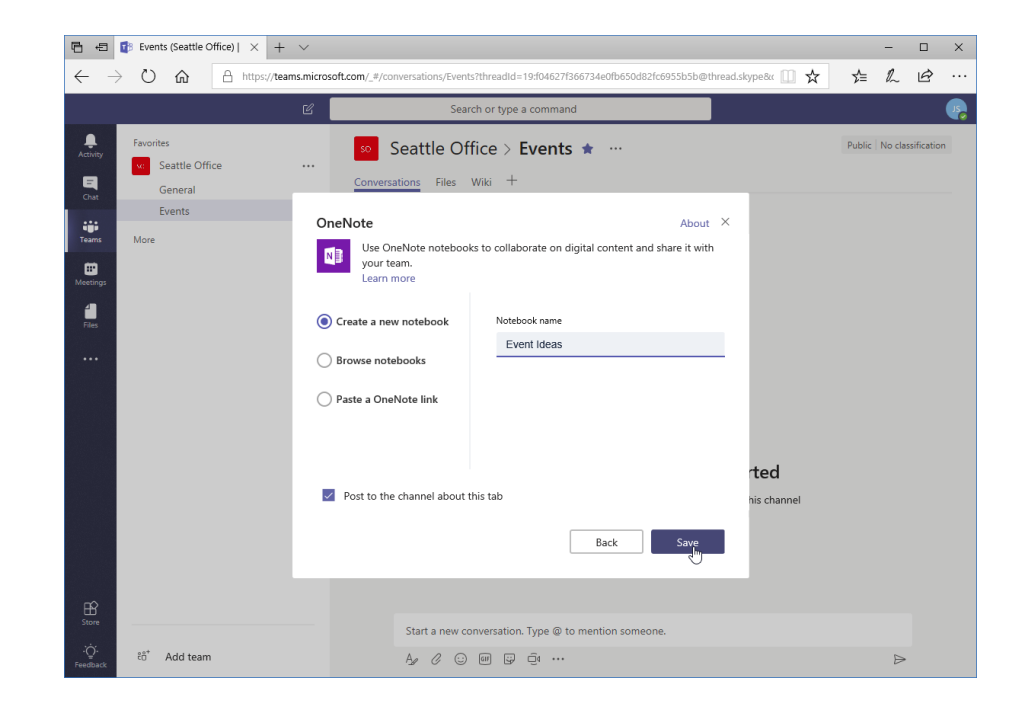

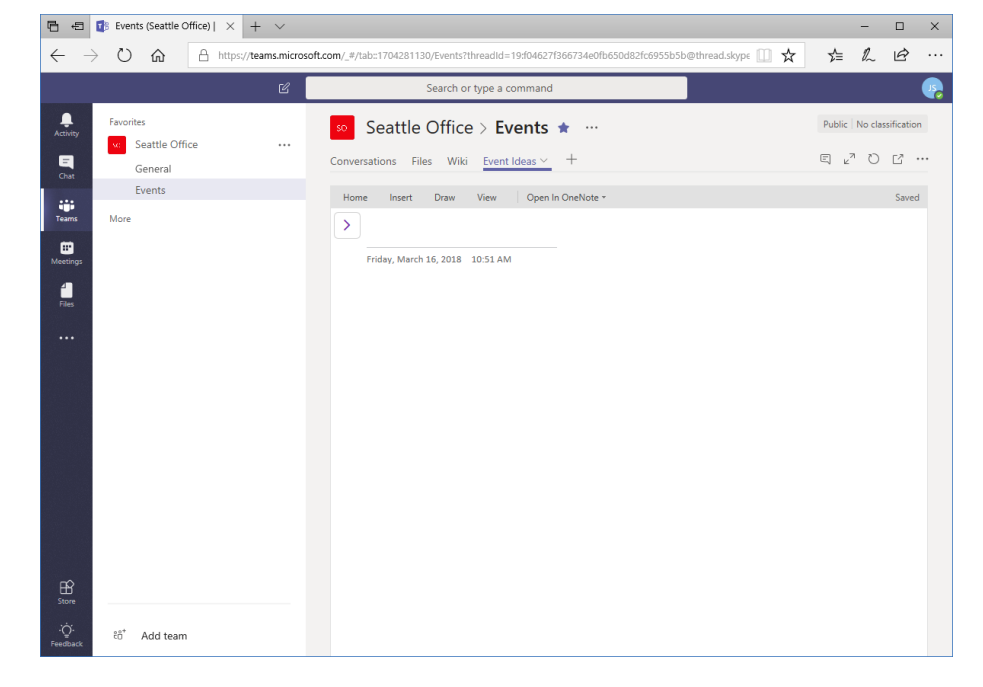

#### Using Tab Conversations

# Custom tabs have a Conversation option, just like wiki pages:

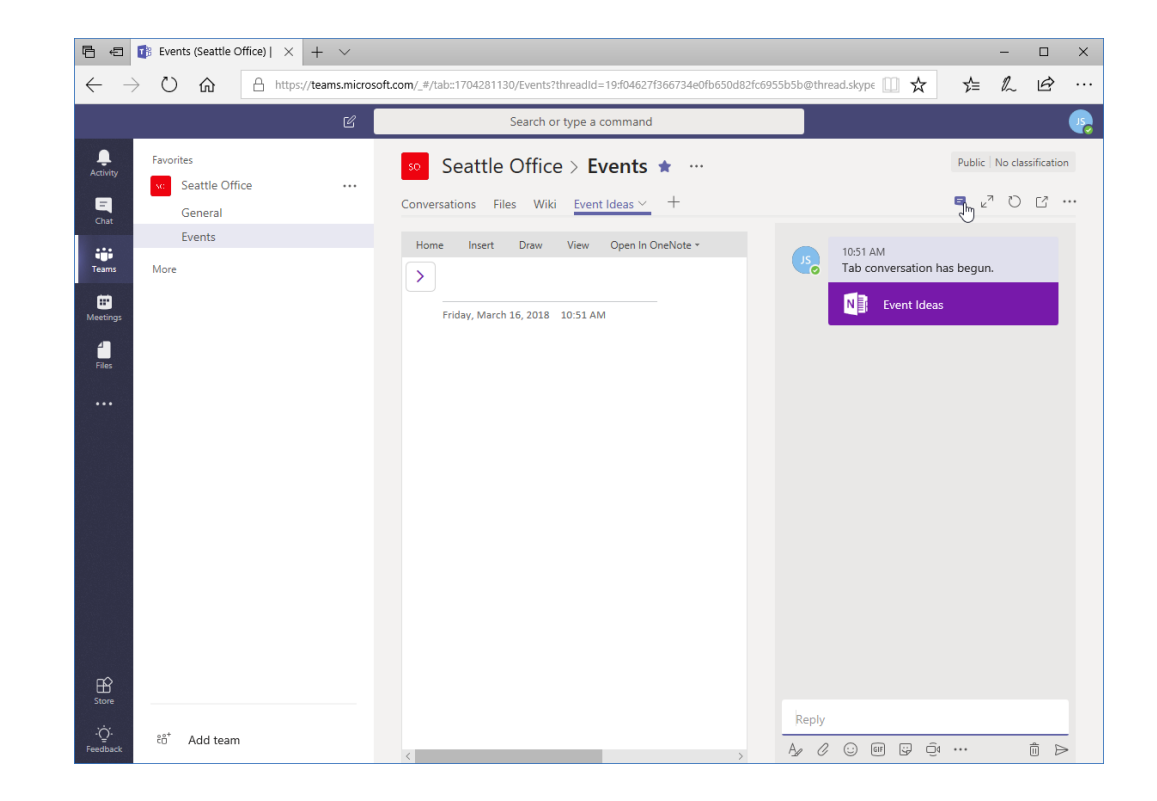

#### Using Tab Conversations

- Allows team members to talk about tab's contents
- Information will be stored in the channel, but linked back to the source
- Manage these automated posts in the same way as regular channel messages

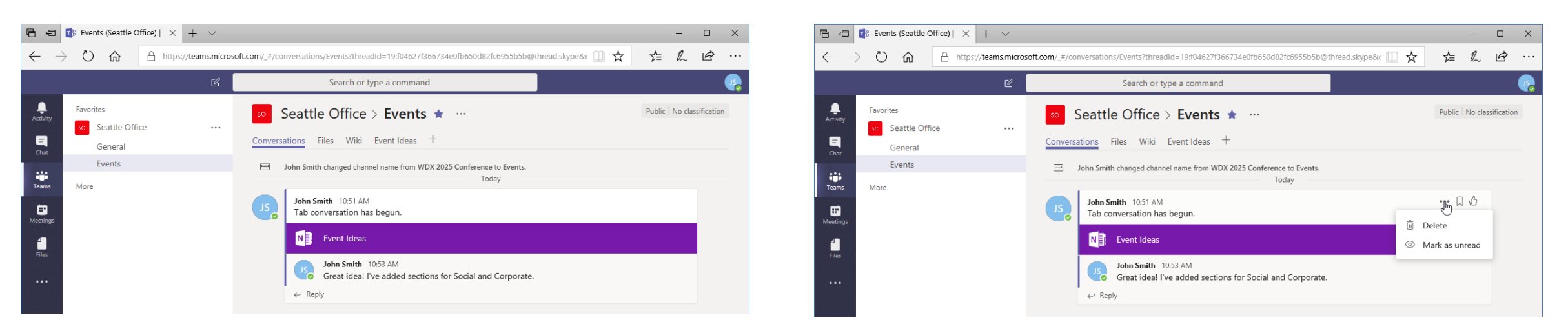

- Click the drop-down arrow next to it and click "Rename"
- Type the new name and click "Save"

| 🖻 🖅 🕼 Events (Seattle Office)   🗙 🕂 🗸                                                                                                    |                                                                                                    |                                                                                                    | -         |                | ×      |
|----------------------------------------------------------------------------------------------------|----------------------------------------------------------------------------------------------------|----------------------------------------------------------------------------------------------------|-----------|----------------|--------|
| $\leftarrow \rightarrow \circlearrowright  \textcircled{a}  \texttt{https://teams.microsoft.com/_#/tab:1704281130/Events?threadId=19:f04627f366734e0fb650d82fc6955b5b@thread.skype} (\square \bigstar)$                                                                                                    |                                                                                                    |                                                                                                    | r∕≡ Ø     | Ê              |        |
| Ľ                                                                                                    | Search or type a command                                                                                                    |                                                                                                    |           |                |        |
| Activey<br>Charter<br>Charter<br>Cha | 50 Seattle Office > Events ★ ···   Conversations Files Wiki Event Ideas ✓ +   Home Insert D Rename   > @ Remove   Friday, March 16, 2018 10:51 AM | 10.51 AM<br>Tab conversation h<br>NE Event Ideas<br>10.53 AM<br>Great idea! I've ado<br>Social and Corpora | Public No | classification | on<br> |

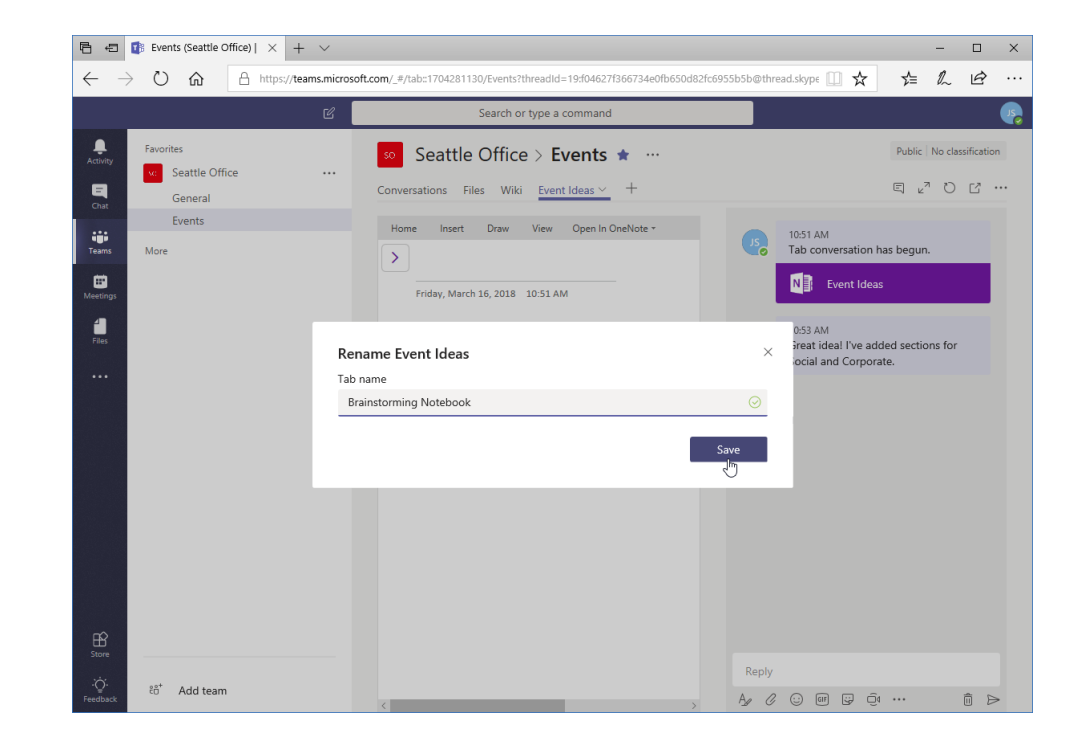

## Renaming a Tab

#### The change will now be applied:

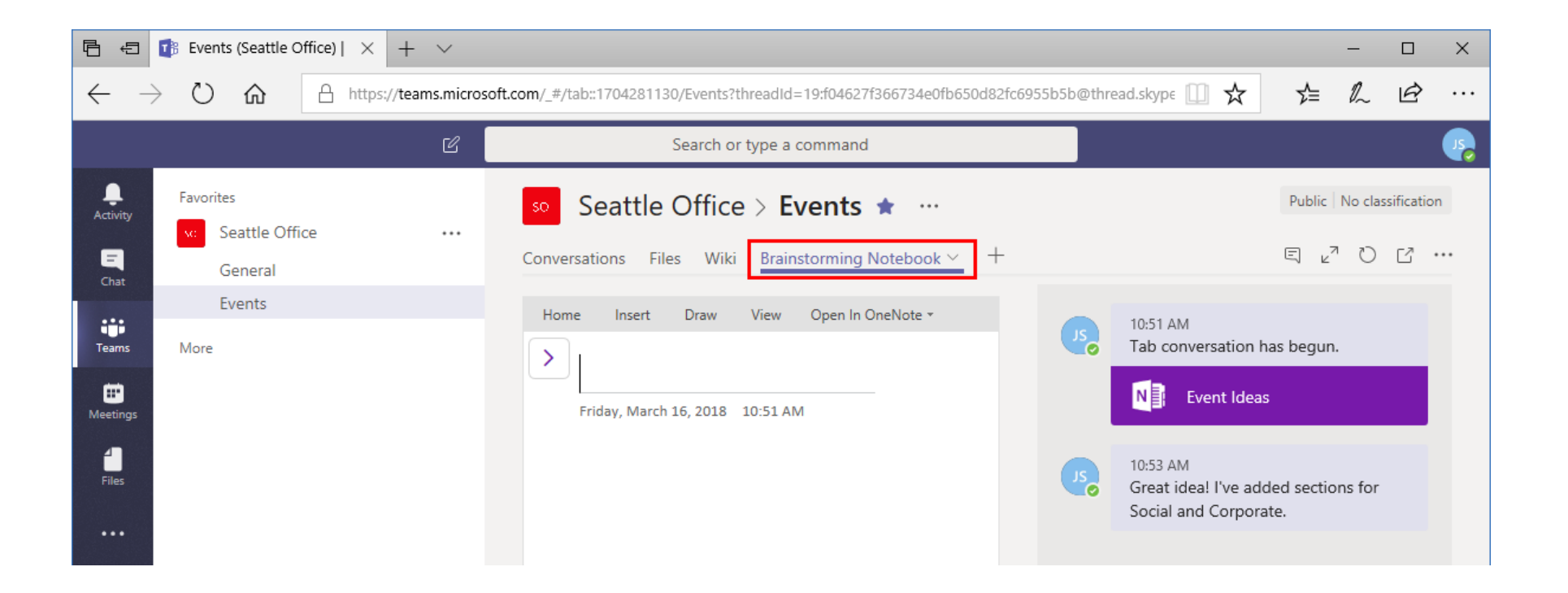

- To remove a custom tab, click the drop-down arrow next to it and click "Remove"
- Click Remove to complete the operation

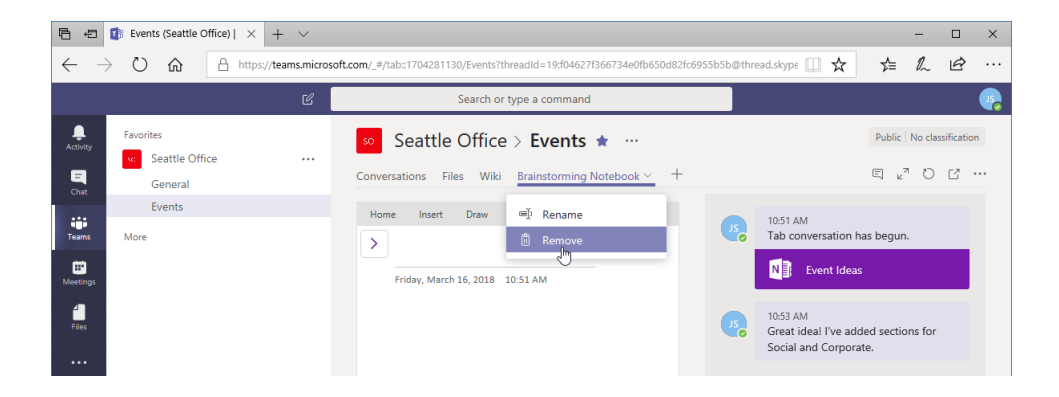

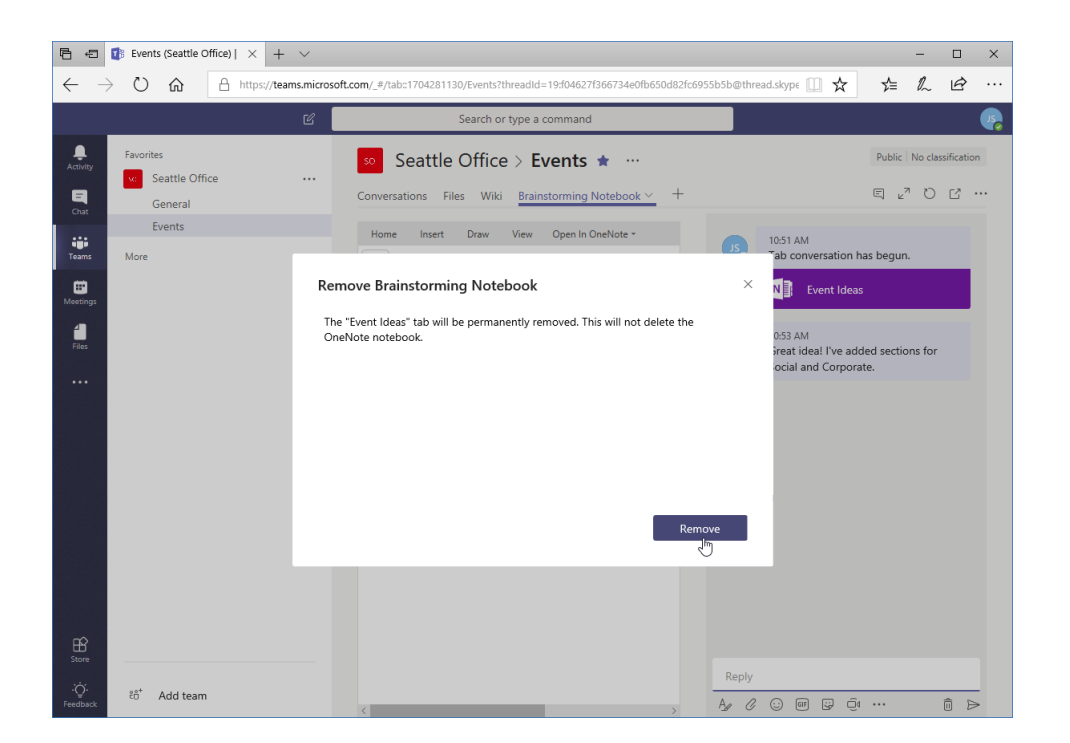